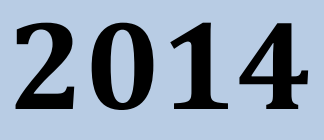

# MyanPay API Integration with OsCommerce CMS

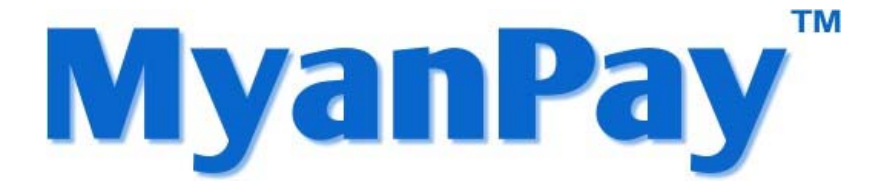

MyanPay Myanmar Soft-Gate Technology Co, Ltd. 1/1/2014

# **MyanPay API Integration with OsCommerce CMS**

### **MyanPay API Generating**

Step 1: Type <u>www.myanpay.com.mm</u> in your browser address bar. And type your business account username and password and click **Login** button.

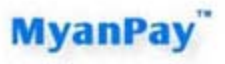

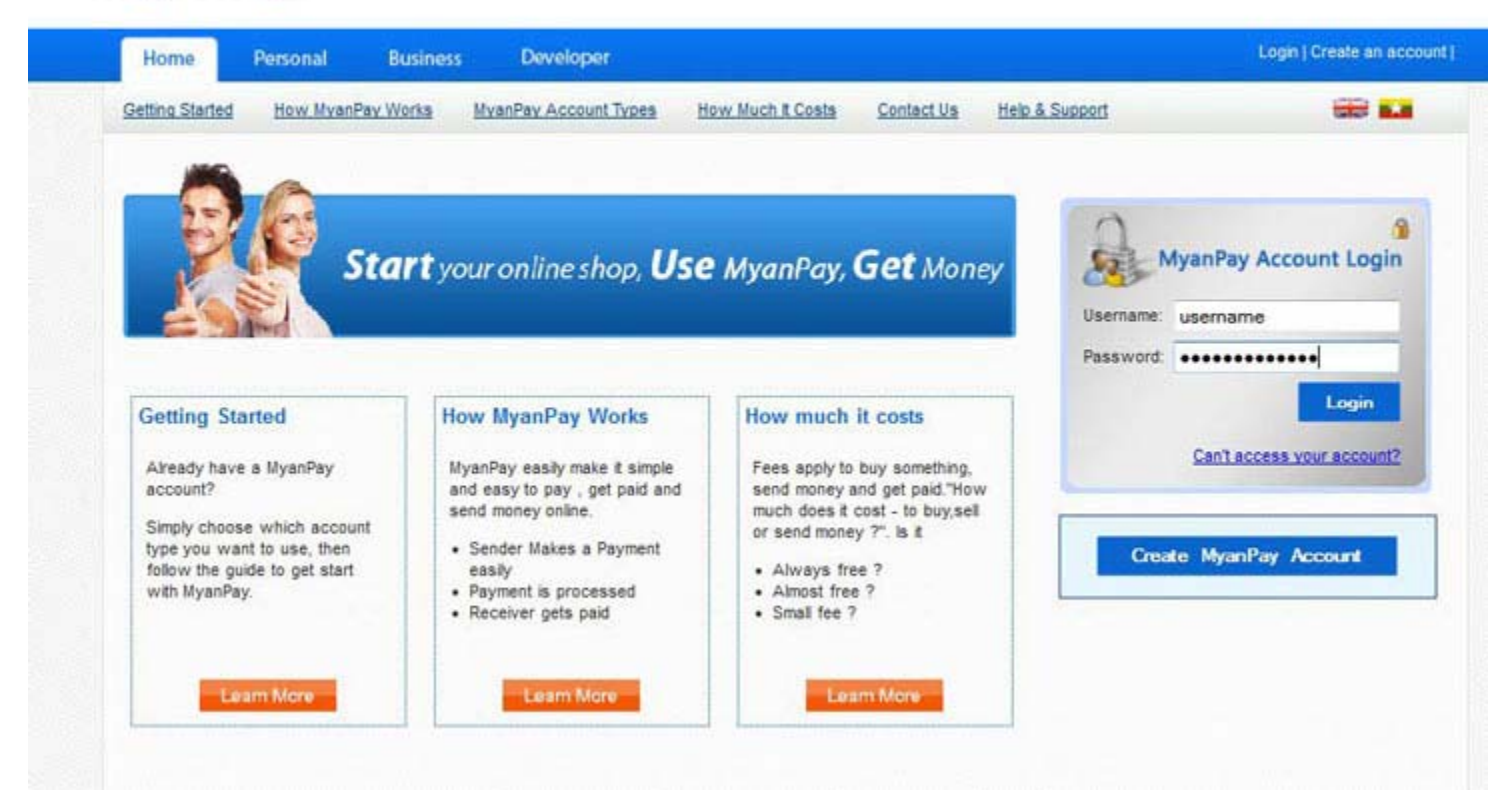

Step 2: Please type the text given and Click the Login button.

| Home          | Personal      | Business | Developer             |                      |            |                | Login | Create an acc |
|---------------|---------------|----------|-----------------------|----------------------|------------|----------------|-------|---------------|
| etina Started | How MyanPax ( | Norka    | MianPar Account Types | How Much It Costs    | Contact.Us | Help & Support | _     | -             |
|               |               |          | 6                     | Enter the text below | . 🔺        |                |       |               |
|               |               |          | 1.7                   |                      |            |                |       |               |
|               |               |          |                       | a3108el              |            |                |       |               |
|               |               |          |                       |                      |            |                |       |               |

Step 3: Select the My Account Tab and Click the Profile.

| My Account                                                                                                    | Send Money                                                                                                    | Request Money N                                                                                                    | Merchant Services                                                                                   |                                                                                              |                                                                           |              |                                                                                              |                                                                        | Logo                                                                                            |
|----------------------------------------------------------------------------------------------------|----------------------------------------------------------------------------------------------------|----------------------------------------------------------------------------------------------------|----------------------------------------------------------------------------------------------------|----------------------------------------------------------------------------------------------|---------------------------------------------------------------------------|--------------|----------------------------------------------------------------------------------------------|------------------------------------------------------------------------|-------------------------------------------------------------------------------------------------|
| Overview Add Fu                                                                                                    | nds <u>Withdraw</u>                                                                                                    | Transaction History F                                                                                                    | Problem Solving Ce                                                                                  | nter Profile                                                                                 | Help &                                                                    | Support      |                                                                                              |                                                                        |                                                                                                 |
| leicome, ekkbusir                                                                                                    | ness                                                                                                    |                                                                                                    |                                                                                                    |                                                                                              |                                                                           |              |                                                                                              | Balan                                                                  | ice                                                                                             |
| countType : Busines                                                                                                    | s   Verified                                                                                                    |                                                                                                    |                                                                                                    |                                                                                              |                                                                           |              | 2,                                                                                           | 443,910.0                                                              | 0 Kyats                                                                                         |
| Activity 1 Payments re                                                                                                    | ceived I Payments s                                                                                                    | end                                                                                                    |                                                                                                    |                                                                                              |                                                                           |              |                                                                                              |                                                                        |                                                                                                 |
|                                                                                                    |                                                                                                    |                                                                                                    |                                                                                                    |                                                                                              |                                                                           |              |                                                                                              |                                                                        |                                                                                                 |
| All Activity - Saturda                                                                                                    | y December 01, 2012                                                                                                    | to Friday December 21, 20                                                                                                    | 012                                                                                                 |                                                                                              |                                                                           |              |                                                                                              |                                                                        |                                                                                                 |
|                                                                                                    |                                                                                                    |                                                                                                    |                                                                                                    |                                                                                              |                                                                           |              |                                                                                              |                                                                        |                                                                                                 |
| Date                                                                                                    | Type                                                                                                    |                                                                                                    | User Name                                                                                           | Payment Status                                                                               | Details                                                                   | Order Status | Gross                                                                                        | Fee                                                                    | Net Amoun                                                                                       |
| Date<br>December 21, 2012                                                                                                    | Type<br>Send Money For Gol                                                                                                    | ods Via ExpressCheckOut Fro                                                                                                    | User Name<br>m eikkhine                                                                             | Payment Status<br>Completed                                                                  | Details<br>details                                                        | Order Status | Gross<br>1,504.98                                                                            | Fee<br>55.00                                                           | Net Amoun<br>1,450.00                                                                           |
| Date<br>December 21, 2012<br>December 20, 2012                                                                                     | Type<br>Send Money For Goo<br>Send Money For Goo                                                                                                    | ods Via ExpressCheckOut Fro<br>ods Via ExpressCheckOut Fro                                                                                                    | User Name<br>m eikkhine<br>m eikkhine                                                               | Payment Status<br>Completed<br>Completed                                                     | Details<br>details<br>details                                             | Order Status | Gross<br>1,504.98<br>754.99                                                                  | Fee<br>55.00<br>52.00                                                  | Net Amoun<br>1,450.00<br>703.00                                                                 |
| Date<br>December 21, 2012<br>December 20, 2012<br>December 20, 2012                                                                | Type<br>Send Money For Goo<br>Send Money For Goo<br>Send Money For Goo                                                                                         | ods Via ExpressCheckOut Fro<br>ods Via ExpressCheckOut Fro<br>ods Via ExpressCheckOut Fro                                                                            | UserName<br>m eikkhine<br>m eikkhine<br>m eikkhine                                                  | Payment Status<br>Completed<br>Completed<br>Completed                                        | Detaits<br>details<br>details<br>details                                  | Order Status | Gross<br>1,504.98<br>754.99<br>10,005.00                                                     | Fee<br>55:00<br>52:00<br>80:00                                         | Net Amoun<br>1,450.00<br>703.00<br>9,925.00                                                     |
| Date<br>December 21, 2012<br>December 20, 2012<br>December 20, 2012<br>December 20, 2012                                           | Type<br>Send Money For Goo<br>Send Money For Goo<br>Send Money For Goo<br>Send Money For Sen                                                                   | ods Via ExpressCheckOut Fro<br>ods Via ExpressCheckOut Fro<br>ods Via ExpressCheckOut Fro<br>Nice From                                                               | User Name eikithine eikithine eikithine eikithine eikithine                                         | Payment Status<br>Completed<br>Completed<br>Completed<br>Completed                           | Details<br>details<br>details<br>details<br>details                       | Order Status | Gross<br>1,504,98<br>754,99<br>10,005,00<br>50,000,00                                        | Fee<br>55:00<br>52:00<br>80:00<br>600:00                               | Net Amoun<br>1,450.00<br>703.00<br>9,925.00<br>49,400.00                                        |
| Date<br>December 21, 2012<br>December 20, 2012<br>December 20, 2012<br>December 20, 2012<br>December 20, 2012                      | Type<br>Send Money For Goo<br>Send Money For Goo<br>Send Money For Sen<br>Send Money For Sen                                                                   | ods VIa ExpressCheckOut Fro<br>ods VIa ExpressCheckOut Fro<br>ods VIa ExpressCheckOut Fro<br>Nice From<br>ods VIa ExpressCheckOut Fro                                | User Name eikkhine eikkhine eikkhine eikkhine eikkhine tinmaunghtut                                 | Payment Status<br>Completed<br>Completed<br>Completed<br>Completed<br>Completed              | Details<br>details<br>details<br>details<br>details<br>details            | Order Status | Gross<br>1,504.98<br>754.99<br>10,005.00<br>50,000.00<br>57,135.00                           | Fee<br>55.00<br>52.00<br>80.00<br>600.00<br>221.00                     | Net Amoun<br>1,450.00<br>703.00<br>9,925.00<br>49,400.00<br>56,914.00                           |
| Date<br>December 21, 2012<br>December 20, 2012<br>December 20, 2012<br>December 20, 2012<br>December 20, 2012                      | Type<br>Send Money For Goo<br>Send Money For Goo<br>Send Money For Goo<br>Send Money For Goo<br>Send Money For Goo<br>Send Money For Goo                       | ods Via ExpressCheckOut Fro<br>ods Via ExpressCheckOut Fro<br>ods Via ExpressCheckOut Fro<br>Nice From<br>ods Via ExpressCheckOut Fro<br>ods Via ExpressCheckOut Fro | User Name eikkhine eikkhine eikkhine eikkhine eikkhine eikkhine eikkhine eikkhine eikkhine eikkhine | Payment Status Completed Completed Completed Completed Completed Completed Completed         | Details<br>details<br>details<br>details<br>details<br>details            | Order Status | Gross<br>1,504.98<br>754.99<br>10,005.00<br>50,000.00<br>57,135.00<br>57,080.00              | Fee<br>55.00<br>52.00<br>80.00<br>600.00<br>221.00                     | Net Amoun<br>1,450.00<br>703.00<br>9,925.00<br>49,400.00<br>56,914.00<br>56,859.00              |
| Date<br>December 21, 2012<br>December 20, 2012<br>December 20, 2012<br>December 20, 2012<br>December 20, 2012<br>December 19, 2012 | Type<br>Send Money For Goo<br>Send Money For Goo<br>Send Money For Goo<br>Send Money For Goo<br>Send Money For Goo<br>Send Money For Goo<br>Send Money For Goo | ods Via ExpressCheckOut Fro<br>ods Via ExpressCheckOut Fro<br>ods Via ExpressCheckOut Fro<br>Nice From<br>ods Via ExpressCheckOut Fro<br>ods Via ExpressCheckOut Fro | User Name eikkhine eikkhine eikkhine eikkhine eikkhine ikhhine eikkhine eikkhine eikkhine eikkhine  | Payment Status<br>Completed<br>Completed<br>Completed<br>Completed<br>Completed<br>Completed | Details<br>details<br>details<br>details<br>details<br>details<br>details | Order Status | Gross<br>1,504.98<br>754.99<br>10,005.00<br>50,000.00<br>57,135.00<br>57,080.00<br>57,080.00 | Fee<br>55.00<br>52.00<br>80.00<br>600.00<br>221.00<br>221.00<br>221.00 | Net Amoun<br>1,450.00<br>703.00<br>9,925.00<br>49,400.00<br>56,914.00<br>56,859.00<br>56,859.00 |

Step 4: Select the Selling Preferences Tab and Click View API Access.

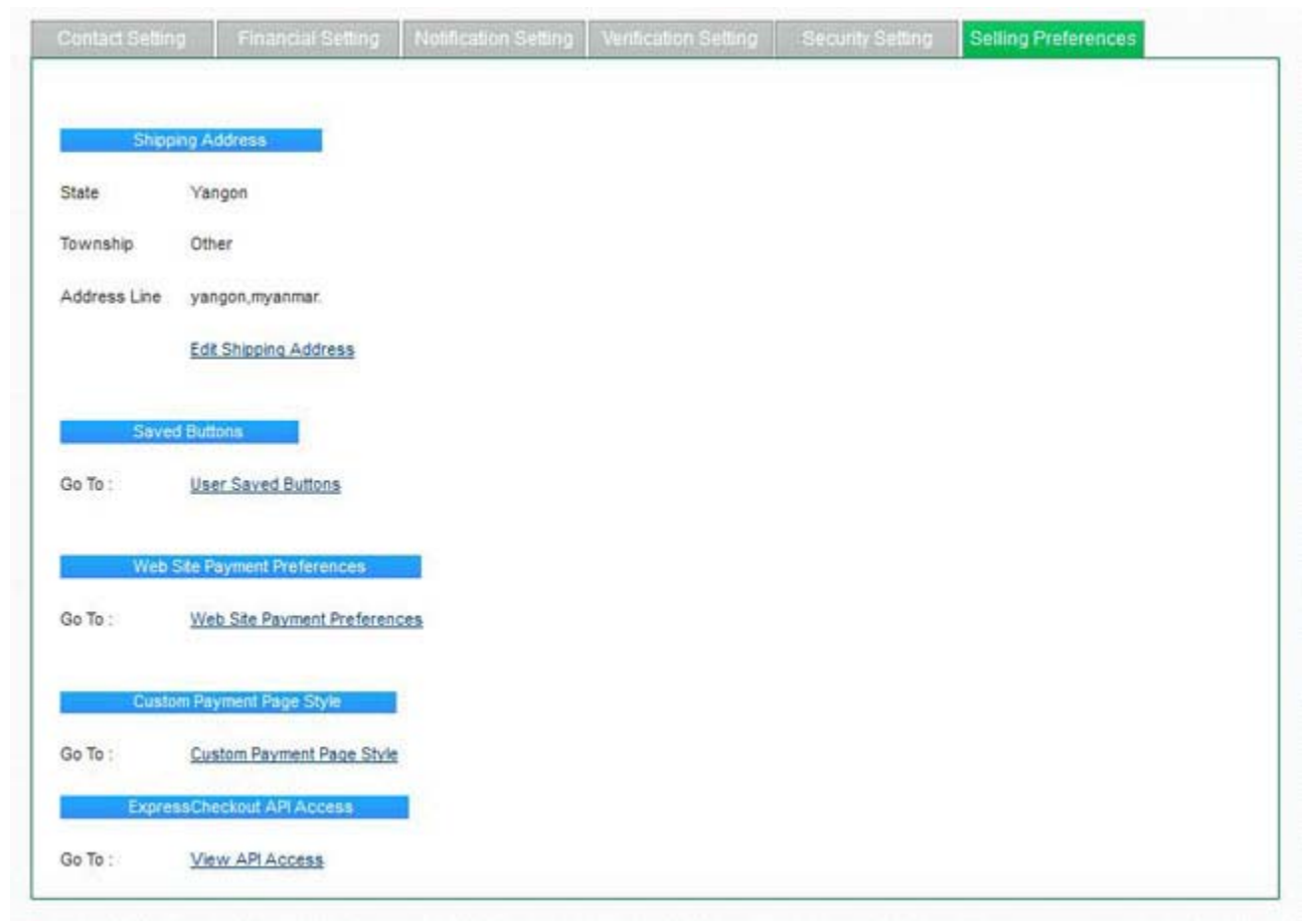

Step 5: You will see the API Access Page and Click View API Credentials.

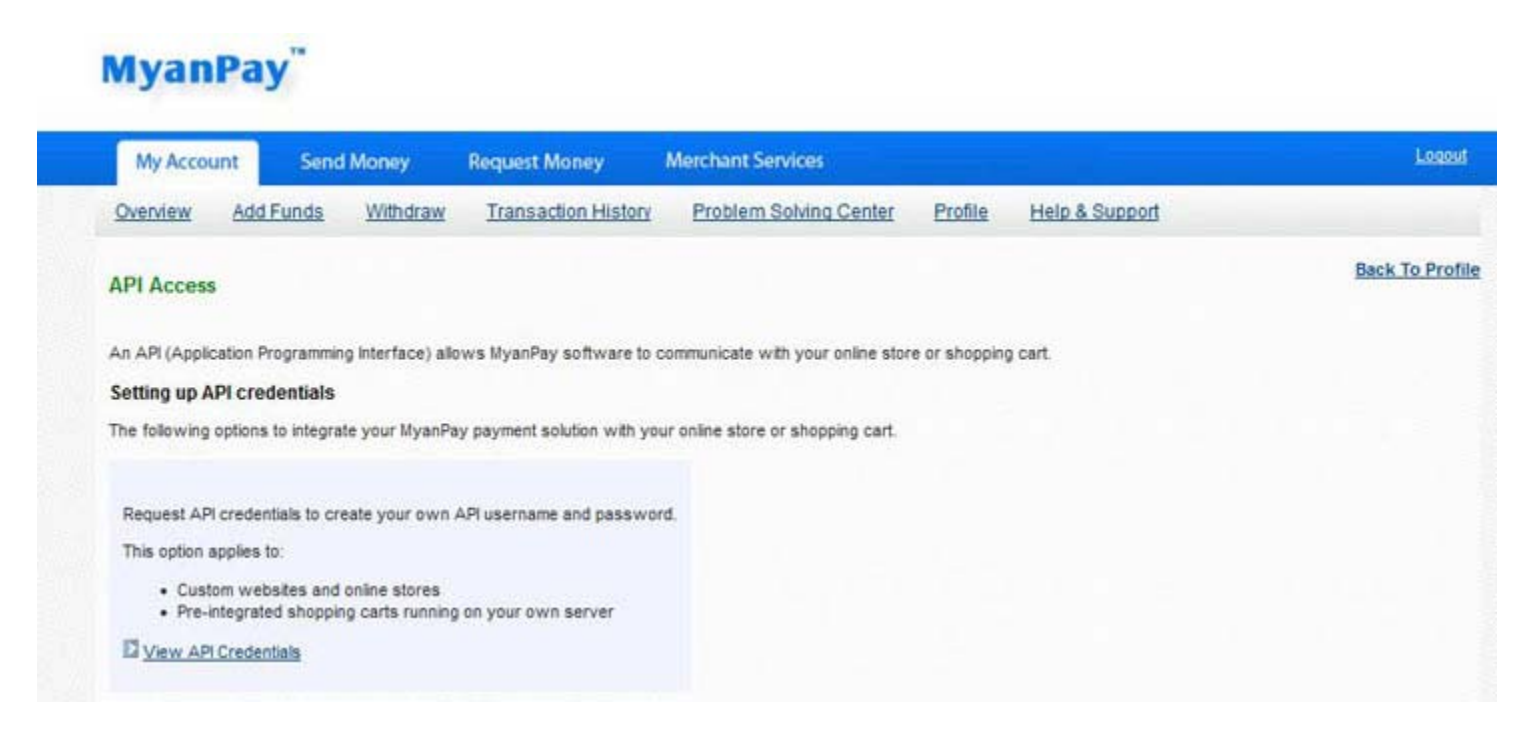

Step 6: Then, you will see **API username**, **password** and **signature**. You have to use them in adding MyanPay Payment Module at your OsCommerce CMS and Click **Done** button.

# MyanPay"

| My Account        | Send         | Money                                      | Request Money                                                                                                | Merchant Services                                                                                                    |                |                                      | Logout        |
|-------------------|--------------|--------------------------------------------|----------------------------------------------------------------------------------------------------|----------------------------------------------------------------------------------------------------|----------------|--------------------------------------|---------------|
| Overview Ad       | td Funds     | Withdraw                                   | Transaction His                                                                                              | story Problem Solving Center                                                                                                    | Profile        | Help & Support                       |               |
| View or Remo      | ve API Sig   | gnature                                    |                                                                                                    |                                                                                                    |                |                                      | Back To Profi |
| Developer         | rs: Do not s | hare your cre                              | edential informatio                                                                                          | n with anyone. Store in a secure lo                                                                                                    | ocation with   | h limited access.                    |               |
| or preconfingu    | red shoppin  | ng carts: Copy                             | and paste the API us                                                                                         | ername, password, and signature into y                                                                                                    | our shoppin    | g cart configuration or administrati | ion screen.   |
| for building cust | tom shoppin  | ng carts: Store                            | the following creder                                                                                         | tial information in a secure location with                                                                                                    | imited acce    | 55                                   |               |
| for building cust | tom shoppir  | ng carts: Store<br>Cro                     | the following creder                                                                                         | tial information in a secure location with                                                                                                    | i limited acce | 55.                                  |               |
| for building cust | tom shoppir  | ng carts: Store<br>Cri<br>AP               | the following creder<br>edential Expr<br>Username _ekk                                                       | ntial information in a secure location with<br>ressCheckout<br>bu9479374114_myanpayAPI                                                                             | i limited acce | 55.                                  |               |
| for building cust | tom shoppir  | ng carts: Store<br>Cri<br>AP<br>AP         | the following creder<br>edential Expr<br>I Username _ekk<br>I Password 9H6                                   | ntial information in a secure location with<br>ressCheckout<br>bu9479374114_myanpayAPI<br>1P2ZVB6B1PLPL                                                            | i limited acce | 55.                                  |               |
| for building cust | tom shoppir  | ng carts: Store<br>Cri<br>AP<br>Sig        | the following creder<br>edential Expr<br>I Username _ekk<br>I Password 9H6<br>Inature W6u                    | ntial information in a secure location with<br>ressCheckout<br>bu9479374114_myanpayAPI<br>1P2ZVB6B1PLPL<br>K625MJ6lo2vhzLtQwJ7L8HtL2jk3Nk8b7                       | n limited acce | ss.<br>206u718K00E248                |               |
| For building cust | tom shoppir  | ng carts: Store<br>Cri<br>AP<br>Sig<br>Rei | the following creder<br>edential Expr<br>I Username _ekk<br>I Password 9H6<br>Inature W6u<br>quest Date 9/24 | ntial information in a secure location with<br>ressCheckout<br>bu9479374114_myanpayAPI<br>1P2ZV8681PLPL<br>IK625MJ6lo2vhzL1QwJ7L8HtL2jk3Nk8b7<br>/2012 11:30:49 AM | mitted acce    | ss.<br>206u718KO0E248                |               |

### **OsCommerce CMS Installation**

Step 1: Please visit at <u>http://www.oscommerce.com</u> for Oscommerce CMS Solution.

OSCommerce is a Free and open source e-commerce solution.

- For OsCommerce documentation, please visit at <u>http://www.oscommerce.info</u>
- You can find a lot of OsCommerce template for online E-commerce website solution by using Google. e.g. <u>http://www.templatemonster.com/oscommerce-templates.php</u>
- For OsCommerce Tutorials, you will find it at this link: <u>http://www.templatemonster.com/help/ecommerce/oscommerce/oscommerce-tutorials</u>

# Step 2: Please download OsCommerce Online Shopping CMS Solution for your website: <u>http://www.oscommerce.com/Products</u>

- Step 3: When opening the zip file, "**catalog**" folder will be visible. It contains all the files needed to upload OsCommerce to a web server. Please upload these uncompressed files to a web server. If you want to make OsCommerce the main page, you would need to upload files to the root folder of their website.
- Step 4: You should open up a web browser and enter in the web address of where they uploaded OsCommerce.
   Note the includes/configure.php file may re-write its permissions which will need to be corrected later.
   You may need to correct permissions on other osCommerce files and folders as per the osCommerce installation guide.
   Files and folders include:
  - catalog/images to 777;
  - catalog/includes/configuration.php to 644 (444 on some servers);
  - catalog/admin/includes/configuration.php to 644 (444 on some servers);
  - catalog/admin/backups to 777 and catalog/admin/images/graphs to 777;
- Step 5: In includes/configure.php and admin/includes/configure.php you need to change some variables to configuration. OsCommerce automatically detects if the files and folders was uploaded correctly and it will redirects to the installation procedure as the following welcome page:

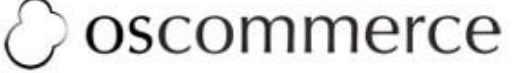

osCommerce Website | Support | Documentation

# Welcome to osCommerce Online Merchant v2.3.3.4!

osCommerce Online Merchant helps you sell products worldwide with your own online store. Its Administration Tool manages products, customers, orders, newsletters, specials, and more to successfully build the success of your online business.

osCommerce has attracted a large community of store owners and developers who support each other and have provided over 7,000 free add-ons that can extend the features and potential of your online store.

| Server Capabilities |          | New Installation                                                                                                    |
|---------------------|----------|----------------------------------------------------------------------------------------------------|
| PHP Version         | 5.4.14 🛩 | The webserver environment has been verified to proceed with a<br>successful installation and configuration of your online store. |
| PHP Settings        |          | Please continue to start the installation procedure.                                                                             |
| register_globals    | Off 🛩    |                                                                                                    |
| magic_quotes        | Off 🛩    | > Start                                                                                                    |

5

Step 6: Please sets the database server and web server configuration. If everything is configured correctly, you may press "Continue" Button.

| ⊘ oscomme                                                                                                    | rce                                                                                        | mmerce Website                        | Support   Documentation                                                         | 0 oscomme                                                                                                    | rce oscome                                                                                         | nerce Website                    | Support   Documentation                                                |
|----------------------------------------------------------------------------------------------------|--------------------------------------------------------------------------------------------|---------------------------------------|---------------------------------------------------------------------------------|----------------------------------------------------------------------------------------------------|----------------------------------------------------------------------------------------------------|----------------------------------|------------------------------------------------------------------------|
| New Installation<br>This web-based installation routine to<br>osCommerce Online Merchant to run                       | will correctly setup and cont<br>on this server.                                           | figure                                | 1. Database Server<br>2. Web Server<br>3. Online Store Settings<br>4. Finished! | New Installation<br>This web-based installation routine w<br>Online Merchant to run on this server                        | vill correctly setup and configure<br>c                                                            | osCommerce                       | Database Server     Web Server     Online Store Settings     Finished! |
| Please follow the on-screen instructi<br>server, web server, and store configu<br>documentation or seek help at the o | ons that will take you throu<br>aration options. If help is no<br>ommunity support forums. | ugh the database<br>eeded at any stag | e, please consult the                                                           | Please follow the on-screen instruction<br>server, web server, and store configu-<br>documentation or seek help at the or | ons that will take you through the<br>ration options. If help is needed<br>mmunity support forums. | ve database<br>i at any stage, p | please consult the                                                     |
| Step 1: Database Server                                                                                               | Database Server                                                                            |                                       |                                                                                 | Step 2: Web Server                                                                                                    | Heu Server                                                                                         |                                  |                                                                        |
| The database server stores the                                                                                        | Database Server                                                                            | The address                           | of the database server in                                                       | The web server takes care of                                                                                              | WWW Address                                                                                        | The web addr                     | ess to the online store.                                               |
| content of the online store such as<br>product information, customer                                                  | localhost                                                                                  | the form of a                         | hostname or IP address.                                                         | store to your guests and customers.                                                                                       | http://neo-pc/mpay_oscomr                                                                          |                                  |                                                                        |
| information, and the orders that                                                                                      | Username                                                                                   | The useman                            | he used to connect to the                                                       | The web server parameters make                                                                                            | Webserver Root Directory                                                                           | The directory i                  | where the online store is                                              |
| have been made.                                                                                                    |                                                                                            | database se                           | rver.                                                                           | sure the links to the pages point to<br>the correct location.                                                             | E/All Web/mpay_oscomme                                                                             | installed on th                  | ie server.                                                             |
| Please consult your server<br>administrator if your database                                                          | Password                                                                                   | The passwor<br>with the use           | d that is used together<br>mame to connect to the                               |                                                                                                    | Continue                                                                                           |                                  |                                                                        |
| known.                                                                                                    | Database Name                                                                              | The name of data in                   | rver.<br>the database to hold the                                               | Co. (4) 8 2012 (Co.) 10 (4)                                                                                               |                                                                                                    |                                  |                                                                        |

Step 7: After insert the store owner and administrator settings for the online store, you will see the last step to successfully serve the online store to users.

| 🖉 oscomme                                                                                                    | rce                                                                                                    | osCommerce Websit                                                      | te   Support   Documentation                                                                                         | Ooscomme                                                                                                    | rce osCommerce Webs                                                                                                    | ite   Support   Documentatio                                                                                                   |  |
|----------------------------------------------------------------------------------------------------|----------------------------------------------------------------------------------------------------|------------------------------------------------------------------------|----------------------------------------------------------------------------------------------------|----------------------------------------------------------------------------------------------------|----------------------------------------------------------------------------------------------------|----------------------------------------------------------------------------------------------------|--|
| New Installation<br>This web-based installation routine the<br>Metchart to run on this server.<br>Please follow the on-screen instruct<br>server, and store configuration opto<br>community support forums. | will correctly setup and configure osc<br>ons that will take you through the d<br>nu. If help is needed at any stage, p | ommerce Online<br>stabase server, web<br>lease consult the doc         | L. Database Server     2. Web Server     3. Online Store Sectings     4. Finished     umentation or seek help at the | New Installation<br>This web-based installation routine w<br>osCommerce Online Merchant to run<br>Please follow the on-screen instructio<br>server, web server, and store configu<br>documentation or seek help at the o | vill correctly setup and configure<br>on this server.<br>ons that will take you through the datab<br>ration options. If help is needed at any s<br>mmunity support forums. | Database Server     Web Server     Web Server     Online Store Settings <b>4. Finished!</b> sale     stage, please consult the |  |
| tep 3: Online Store Settings                                                                                                    | Online Store Settings                                                                                                   |                                                                        |                                                                                                    | Step 4: Finished!                                                                                                    | Finished!                                                                                                    |                                                                                                    |  |
| ere you can define the name of<br>our online store and the contact<br>formation for the store owner.                                                                                                    | Store Name Store Owner Name                                                                                             | The name of the on<br>the public.<br>The name of the sto               | line store that is presented to<br>ore owner that is presented                                                       | Congratulations on installing and<br>configuring osCommerce Online                                                                                                    | The installation and configuration was                                                                                                    | s successfull                                                                                                    |  |
| he administrator username and<br>assword are used to log into the<br>rotected administration tool<br>ection.                                                                                                | Store Owner E-Hail Address                                                                                              | to the public.<br>The e-mail address<br>presented to the pu            | of the store owner that is ublc.                                                                                     | Merchant as your online store<br>solution!<br>We wish you all the best with the                                                                                                    | 🐱 Online Store                                                                                                    | Administration Tool                                                                                                    |  |
|                                                                                                    | Administrator Username                                                                                                  | The administrator u administration tool.                               | username to use for the                                                                                              | success of your online store and<br>welcome you to join and participate<br>in our community.                                                                                                    | It is recommended to follow the follow<br>secure your osCommerce Online Merce                                                                                              | ving post-installation steps to<br>hart online store:                                                                          |  |
|                                                                                                    | Administrator Password                                                                                                  | The password to us account.                                            | se for the administrator                                                                                             | - The osCommerce Team                                                                                                    | 1. Delete the E:/All Web/mpay_oscommerce/install directory. 2. Rename the Administration Tool directory located at E:/All                                                  |                                                                                                    |  |
|                                                                                                    | Administration Directory Name<br>admin                                                                                  | This is the directory<br>section will be insta<br>for security reasons | where the administration<br>alled. You should change this<br>5.                                                      |                                                                                                    | Web/mpay_oscommerce/admin<br>3. Set the permissions on E:/All W<br>/configure.php to 644 (or 444 if                                                                        | eb/mpay_oscommerce/includes<br>this file is still writable).                                                                   |  |
|                                                                                                    | Time Zone<br>Rangoon v                                                                                                  | The time zone to ba                                                    | ase the date and time on.                                                                                            |                                                                                                    | <ol> <li>Set the permissions on E:/All W<br/>/includes/configure.php to 644</li> </ol>                                                                                     | eb/mpay_oscommerce/admin<br>(or 444 if this file is still writable)                                                            |  |

- Step 8: The last step in the installation procedure stores the database server and web server parameters to the configuration file on the web server. On successfully saving the configuration file, the installation procedure is finalized and the online store is ready to be used.
- Step 9: The catalog/install directory must be removed from the web server otherwise a user could use the installation procedure and reconfigure the online store to use another database server.
- Step 10: The file permissions on catalog/includes/configure.php and catalog/admin/includes/configure.php must be set to deny write access by the web server service. The folder permissions on catalog/images, catalog/cache, catalog/admin/backups, catalog/admin/images/graphs must be set to allow the web server service to write to for the Administration Tool to function properly.

## Adding MyanPay Payment Module at your OsCommerce CMS

- Step 1: Please download MyanPay Payment API for OsCommerce at the following Link. https://www.myanpay.com.mm/Download/Zip/osCommerce\_MyanPay\_Ext\_v1.1.zip
- Step 2: Then, please extract "osCommerce\_MyanPay\_Ext\_v1.1.zip". You will see ext, images, includes folder.

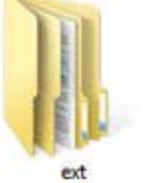

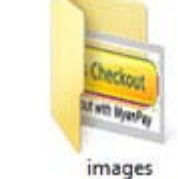

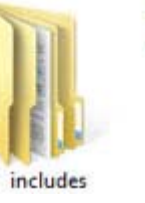

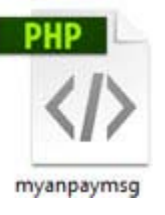

Step 3: Please **copy** these 3 folders and **paste** to your OsCommerce CMS folder at your hosting panel. (Note: you need to allow overwrite files.)

| <ul> <li>↓   ↓ ↓ ↓</li> <li>File Home S</li> <li>( ) → ↑ ↓</li> </ul> | ihare View<br>▶ Computer ▶ | File Manager         Manage the contents of your website(s) with simple point-and-click actions.         Right-click context menus will give you quick access to various file manipulation options and a drag-and-drop functionality will allow y new files from your PC in an instant (Firefox 3.6, Safari 4 or Chrome browsers required).         Host shortcuts: <ul> <li>Path:</li> <li> </li></ul> | ou to upload | <ul> <li>Upload r</li> <li>Video Tu</li> <li>Help</li> </ul> | new file(s)<br>itorials |
|-----------------------------------------------------------------------|----------------------------|----------------------------------------------------------------------------------------------------|--------------|--------------------------------------------------------------|-------------------------|
| ☆ Favorites                                                           | Name                       | New File New Folder Rename Copy Move View Edit Code Editor WYSWVG Change Compress Extract editor Permissions                                                                                                    | Download     | X<br>Delete                                                  |                         |
| Desktop                                                               | J EXC                      | 👚 📑 🖕 🌳 🦿 Select All 🗋 De-select All Name 🚔 Size 🚽                                                                                                    | Perm         | Туре 🚔                                                       | Modified 🚔              |
| Uownloads                                                             | 🎳 images                   | admin                                                                                                    | - 755        | folder                                                       | 15-08-12 05:46:08       |
| 🔚 Recent places                                                       | 🕌 includes                 | download                                                                                                    | - 755        | folder                                                       | 15-08-12 05:46:08       |
|                                                                       |                            | ▶                                                                                                    | - 755        | folder                                                       | 15-08-12 05:46:08       |
|                                                                       |                            | images                                                                                                    | - 755        | folder                                                       | 15-08-12 05:46:08       |
| 🔚 Libraries                                                           |                            | b includes                                                                                                    | - 755        | folder                                                       | 15-08-12 05:46:08       |
| Documents                                                             | Conv                       |                                                                                                    | - 755        | folder                                                       | 15-08-12 05:46:08       |
| A                                                                     | Сору                       |                                                                                                    | - 755        | folder                                                       | 15-08-12 05:46:08       |
| Music                                                                 |                            | .htaccess 926 Byte                                                                                                    | es 644       | file                                                         | 15-08-12 05:46:08       |
| Pictures                                                              |                            | e account.php 2 K                                                                                                    | JB 644       | file                                                         | 15-08-12 05:46:08       |
| E AC A                                                                |                            | et account_edit.php                                                                                                    | JB 644       | file                                                         | 15-08-12 05:46:08       |
| Videos                                                                |                            | account_history.php 3k                                                                                                    | B 644        | file                                                         | 15-08-12 05:46:08       |

Step 4: Then, please login to your OsCommerce Admin Panel and type the username and password.

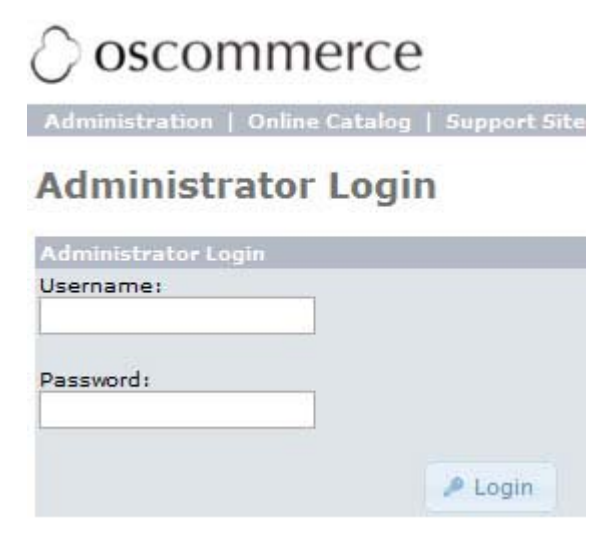

#### Step 5: Please go to **Modules** >> **Payments**. Click on the **Install Module** button.

| umanstration   Unline    | catalog   support site                                   |                |        | Logged in as: admin (Logoff)   |
|--------------------------|----------------------------------------------------------|----------------|--------|--------------------------------|
| Catalog                  | Payment                                                  |                |        | + Install Module (45)          |
| Configuration            | Nodules                                                  | Sort Order     | Action | Cash on Delivery               |
| Customers                | Cash on Delivery                                         | 0              | •      | 🖰 Edit 💫 – Remove Module       |
| Provide Provide States   | PayPal Express Checkout                                  | 0              | Œ      |                                |
| Localization             | Module Directory: E:/All Web/mpay_oscommerce/includes/mo | dules/payment/ |        | Cash on Delivery               |
| Locations / Taxes        |                                                          |                |        | Enable Cash On Delivery Module |
| Modules                  |                                                          |                |        | True                           |
| Action Recorder          |                                                          |                |        | Payment Zone                   |
| Boxes                    |                                                          |                |        |                                |
| Dashboard<br>Header Taos |                                                          |                |        | default                        |
| Order Total              |                                                          |                |        | Sort order of display.         |
| Payment                  |                                                          |                |        | 0                              |
| Social Bookmarks         |                                                          |                |        |                                |
| Reports                  |                                                          |                |        |                                |
|                          |                                                          |                |        |                                |

Step 6: You will see the Payment Module List as below. Please find out the **MyanPay Express Checkout** in this list. If you see the **MyanPay Express Checkout**, select it and Click the **Install Module** button.

| dministration   Online | Catalog   Support Site                |                   | Logged in as: admin (Logoff)    |
|------------------------|---------------------------------------|-------------------|---------------------------------|
| Catalog                | Payment                               |                   | + Back                          |
| Configuration          | Modules                               | Sart Order Action | NyanPay Express Checkout        |
| Customers              | Authorize.net Credit Card AIM         | (I)               | + Install Module                |
| 1                      | Authorize.net Credit Card SIM         | <sup>(1)</sup>    |                                 |
| Localization           | ChronoPay                             | Œ                 | () Version: 1.0 (online status) |
| Locations / Taxes      | Inpay - instant online bank transfers | Œ                 | ( API Version: 1.1              |
| Medulae                | iPayment (Credit Card)                | 0                 |                                 |
| Modules                | iPayment (ELV)                        | œ                 | d- Visit MyanPay Website (Info  |
| Action Recorder        | iPayment (Prepaid)                    | œ                 |                                 |
| Boxes<br>Dashboard     | Moneybookers - Core Module            | œ                 |                                 |
| Header Tags            | Moneybookers - Credit Cards           | œ                 |                                 |
| Order Total            | Moneybookers - Bank Transfer          | Œ                 |                                 |
| Payment                | Moneybookers - CartaSi (Italy)        | Œ                 |                                 |
| Social Bookmarks       | Moneybookers - Lastschrift (Germany)  | Œ                 |                                 |
|                        | Moneybookers - Dankort (Denmark)      | œ                 |                                 |
| Reports                | Moneybookers - Nordea Solo (Sweden)   | 0                 |                                 |
| Tools                  | Moneybookers - eNETS (Singapore)      | 0                 |                                 |
|                        | Moneybookers - Carte Bleue (France)   | Œ                 |                                 |
|                        | Check/Money Order                     | (D)               |                                 |
|                        | MyanPay Express Checkout              | •                 |                                 |
|                        | NOCHEX                                | <sup>(1)</sup>    |                                 |

Step 7: Then, you will see the MyanPay Express Checkout in Payment Module List.

Select it and Click the Edit button at the right side for MyanPay Payment Configuration.

| Administration   Online               | Catalog   Support Site                                                 |      |        | Logged                         | in as: admin (Logoff) |
|---------------------------------------|------------------------------------------------------------------------|------|--------|--------------------------------|-----------------------|
| Catalog                               | Payment                                                                |      |        |                                | + Install Module (44) |
| <ul> <li>Configuration</li> </ul>     | Modules Sort C                                                         | rder | Action | NyanPay                        | Express Checkout      |
| Customers                             | Cash on Delivery                                                       | 0    | 0      | (5 Edit                        | - Remove Module       |
| Localization                          | MyanPay Express Checkout<br>PayPal Express Checkout                    | 0    | 0      | () Varria                      | v 1.0 (opline status) |
| ▶ Locations / Taxes                   | Module Directory: E:/All Web/mpay_oscommerce/includes/modules/payment/ |      |        | ( API Ve                       | rsion: 1.1            |
| * Modules                             |                                                                        |      |        | Uisit My                       | vanPay Website (info) |
| Action Recorder<br>Boxes<br>Dashboard |                                                                        |      |        | Enable my<br>Checkout<br>False | anpay Express         |
| Header Tags<br>Order Total<br>Payment |                                                                        |      |        | API User                       | ame                   |
| Shipping<br>Social Bookmarks          |                                                                        |      |        | API Passo                      | word                  |
| <ul> <li>Reports</li> </ul>           |                                                                        |      |        | API Signa                      | ture                  |
| > Tools                               |                                                                        |      |        | Header Lo                      | 90                    |

Step 8: Please insert your MyanPay API username, password, signature and other require information.

(Note: This information can be **generated from your MyanPay Business Account.**) After filling the requirements, Click the Save button.

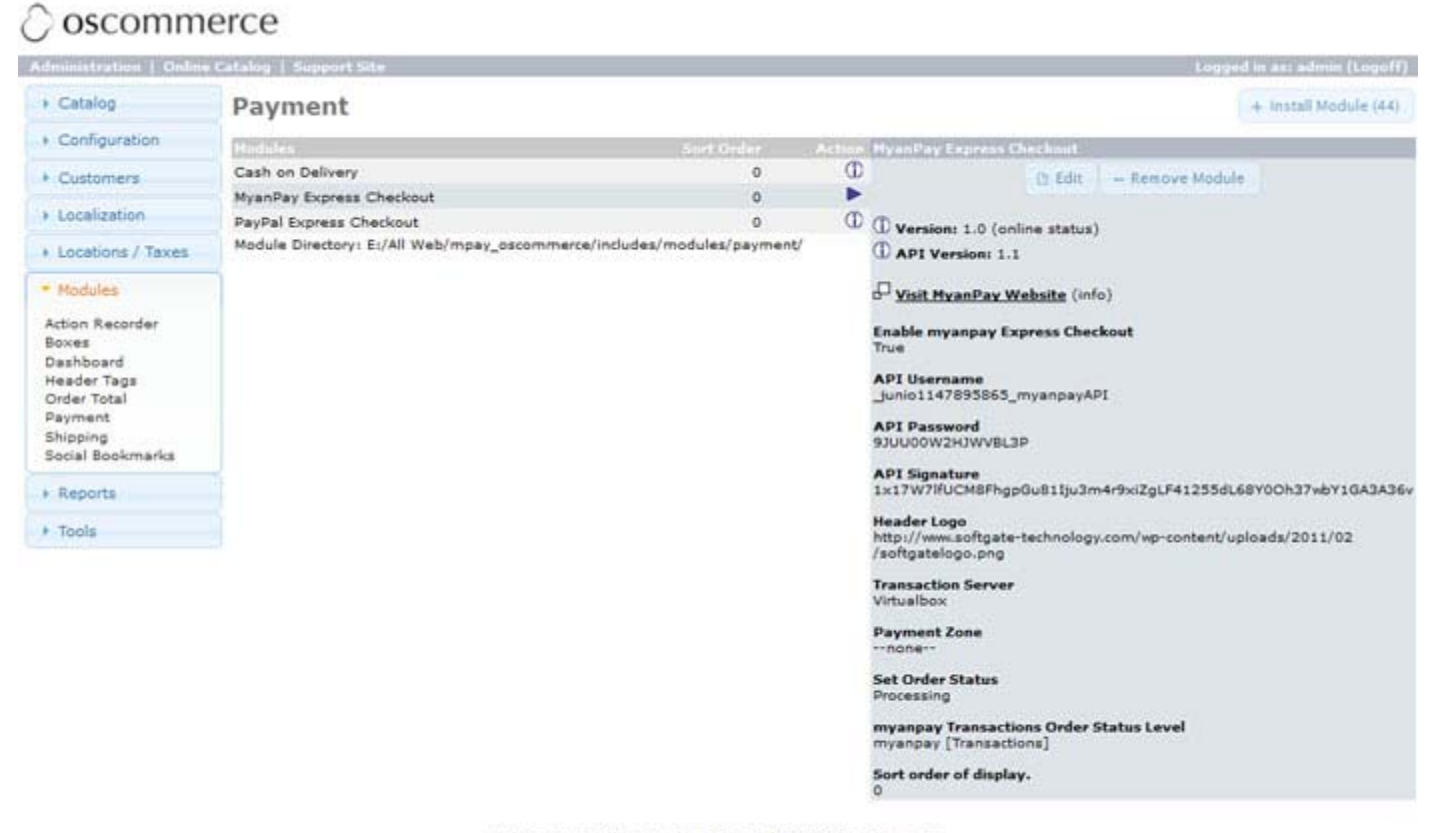

osCommerce Online Merchant Copyright © 2010 osCommerce osCommerce provides no warranty and is redistributable under the GNU General Public License

Powered by osCommerce

Step 9: MyanPay Payment System accept only Myanmar Kyat. Please configure Myanmar Kyat currency.

So go on the **Currencies** in the Localization Menu. Click the **New Currency** button.

| dministration   Online                | Catalog   Support Site            |      |            | Lo        | gged in as: adr | nin (Logoff) |
|---------------------------------------|-----------------------------------|------|------------|-----------|-----------------|--------------|
| Catalog                               | Currencies                        |      |            |           |                 |              |
| <ul> <li>Configuration</li> </ul>     | Currency                          | Code | Value      | Action    | U.S. Dollar     |              |
| Customers                             | Euro                              | EUR  | 0.73150003 | ٢         | Ch Edit         | ii Delete    |
|                                       | U.S. Dollar (default)             | USD  | 1.00000000 | •         | ( Change C      |              |
| <ul> <li>Localization</li> </ul>      | Displaying 1 to 2 (of 2 currencie | 25)  | Pa         | ge 1 of 1 | Title: U.S. Dol | lar          |
| Currencies                            |                                   |      | + New Ci   | irrency   | Code: USD       |              |
| Languages<br>Orders Status            |                                   |      |            | _         | Symbol Left: \$ | 5            |
|                                       |                                   |      |            |           | Symbol Right:   |              |
| <ul> <li>Locations / Taxes</li> </ul> |                                   |      |            |           | Decimal Points  | 2            |
| Modules                               |                                   |      |            |           | Thousands Po    | int: ,       |
| ) Reports                             |                                   |      |            |           | Decimal Places  | s: 2         |
| r Reporta                             |                                   |      |            |           | Last Updated:   | 12/20/2013   |
| Tools                                 |                                   |      |            |           | Value: 1.0000   | 0000         |

Step 10: Please insert Myanmar Kyat currency. Configure Exchange Rate and other information. Then click the Save button.

| Iministration   Online     | e Catalog   Support Site            |      |                | Lo     | gged in as: a | admin (Logofi |
|----------------------------|-------------------------------------|------|----------------|--------|---------------|---------------|
| Catalog                    | Currencies                          |      |                |        |               |               |
| Configuration              | Currency                            | Code | Value          | Action | Myanmar K     | yat           |
| Customers                  | Euro                                | EUR  | 0.72640002     | 1      | D Edit        |               |
| Gootomero                  | Myanmar Kyat                        | ммк  | 1,006.86999512 |        | Lu cuit   (   | U Derete      |
| Localization               | U.S. Dollar (default)               | USD  | 1.0000000      | 1      | Title: Myani  | mar Kyat      |
| Currencies                 | Displaying 1 to 3 (of 3 currencies) |      | Page 1 of 1    |        | Code: MMK     |               |
| Languages<br>Orders Status | Update Exchange Rate                |      | + New Cu       | mency  | Symbol Left   | tı            |
|                            |                                     |      |                |        | Symbol Rig    | ht: Ks        |
| Locations / Taxes          |                                     |      |                |        | Decimal Poi   | int: .        |
| Modules                    |                                     |      |                |        | Thousands     | Point: ,      |
| Departs                    |                                     |      |                |        | Decimal Pla   | ces: 2        |
| Reports                    |                                     |      |                |        | Last Update   | d: 12/31/20:  |
| Tools                      |                                     |      |                |        | Value: 1.00   | 6.86999512    |

Step 11: Check your Shopping Website Currencies tab, Myanmar Kyat will be appear in List of accepted currencies. Change your currency to Myanmar Kyat.

| Myanmar Kyat | ~ |
|--------------|---|
| U.S. Dollar  |   |
| Euro         |   |
| Myanmar Kyat |   |

Now, you finish your MyanPay API Integration with OsCommerce CMS.

### How to Checkout with MyanPay Payment System at your OsCommerce CMS

Step 1: Go to your Shopping Website. Please choose the product that you want.

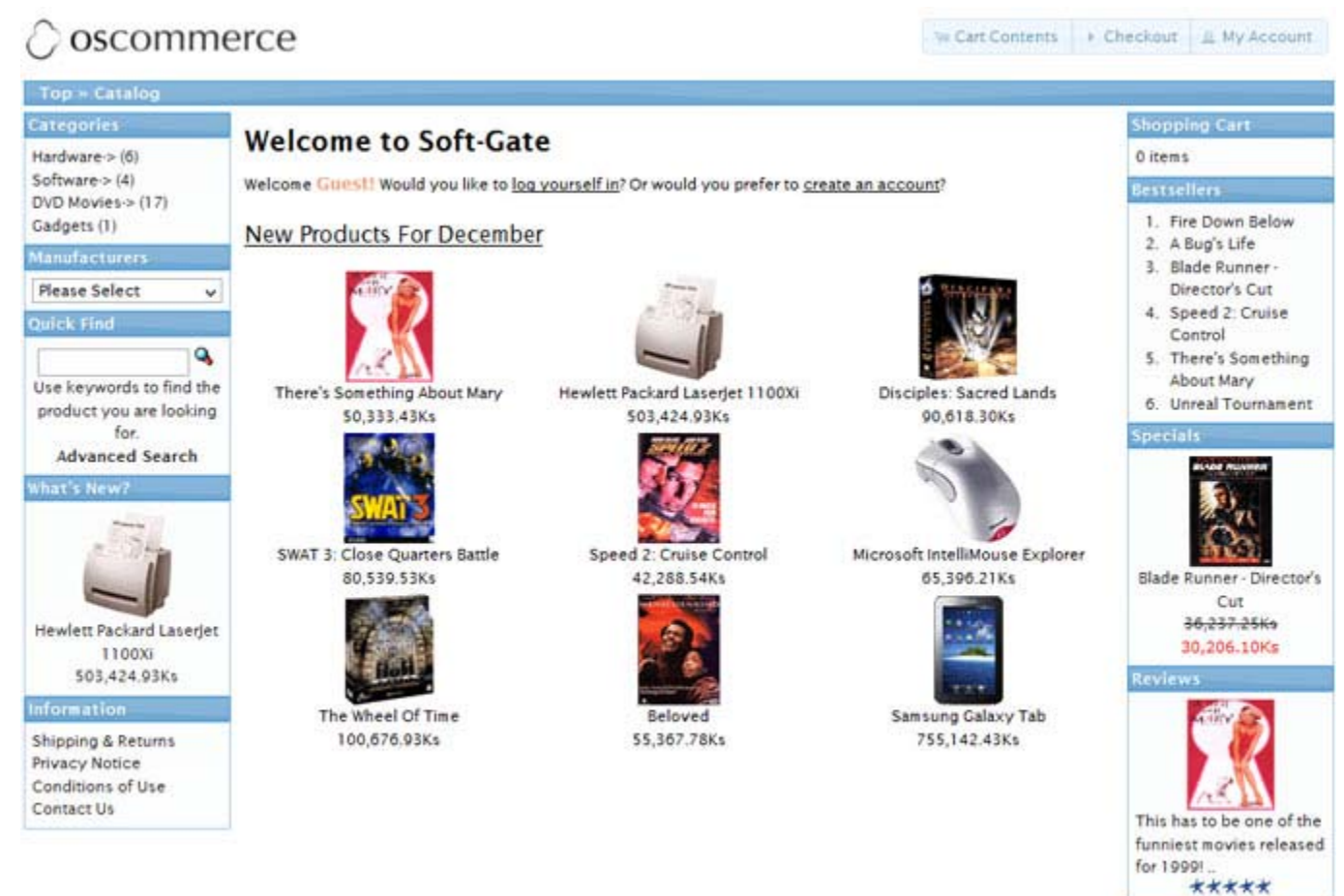

You can see product detail. If you want to buy that product, click the Add to Cart button.

| 🗘 oscomme                                                                                         | Brce Ser Contents                                                                                                    | Checkout 🛛 🚊 My Account                         |
|---------------------------------------------------------------------------------------------------|----------------------------------------------------------------------------------------------------|-------------------------------------------------|
| Top = Catalog = Hardv                                                                             | vare = Mice = MSIMEXP                                                                                                    |                                                 |
| Categories<br>Hardware > (6)<br>CDROM Drives                                                      | Microsoft IntelliMouse Explorer 65,396.21K                                                                                                    | Shopping Cart S Oitems Manufacturer Info        |
| Graphics Cards (2)<br>Keyboards (1)<br>Memory<br>Mice (2)<br>Monitors<br>Printers (1)<br>Secolver | Microsoft introduces its most advanced mouse, the IntelliMouse Explorer IntelliMouse Explorer<br>features a sleek design, an industrial-silver finish, a glowing red underside and taillight, creating<br>a style and look unlike any other mouse. IntelliMouse Explorer combines the accuracy and<br>reliability of Microsoft IntelliEye optical tracking technology, the convenience of two new<br>customizable function buttons, the efficiency of the scrolling wheel and the comfort of expert<br>ergonomic design. All these great features make this the best mouse for the PCI | Microsoft - Microsoft Homepage - Other products |
| Software-> (4)                                                                                    | Available Options:                                                                                                    | Notifications                                   |
| DVD Movies-> (17)<br>Gadgets (1)                                                                  | Model:<br>PS/2 v                                                                                                    | Notify me of<br>updates to                      |
| Manufacturers                                                                                     |                                                                                                    | Microsoft                                       |
| Please Select v                                                                                   | @ Reviews Add to Cart                                                                                                    | Explorer                                        |

Myanmar Kyat

¥

Step 2: Then, you can see the all of shopping cart information. You can add more products to your cart.

If you are ready to continue with checkout, click the **Checkout** button or Express Checkout button.

| 🖉 oscomme                                             | erce                            | The Cart Contents (1) + Checkout | My Account Log                                   | off   |
|-------------------------------------------------------|---------------------------------|----------------------------------|--------------------------------------------------|-------|
| Top - Catalog - Cart 6                                | ontents                         |                                  |                                                  | -=11  |
| Categories                                            | What Is My Cast?                |                                  | Shopping Cart                                    |       |
| Hardware-> (6)<br>Software-> (4)<br>DVD Movies-> (17) | Product(s)                      |                                  | 1 x Microsoft<br>IntelliMouse<br>Explorer        |       |
| Gadgets (1)                                           |                                 | 65,396.21Ks                      | 65,396.                                          | 21Ks  |
| Manufacturers                                         | Microsoft IntelliMouse Explorer |                                  | Order History                                    |       |
| Please Select v<br>Quick Find                         | 1 O Update or remove            |                                  | A Bug's Life<br>Blade Runner -<br>Director's Cut | 19.91 |
|                                                       |                                 |                                  | Fire Down Below                                  | 4     |
| Use keywords to find the<br>product you are looking   |                                 | Sub-Total: 65,396.21Ks           | Speed 2: Cruise<br>Control                       | -     |
| Advanced Search                                       |                                 | + Checkout                       | There's Something<br>About Mary                  | Ŵ     |
| What's New?                                           |                                 | - OR -                           | Unreal Tournament                                | -18   |
| C TRATEGORY                                           |                                 |                                  | Bestsellers                                      |       |
| SOL                                                   |                                 | Express Checkout with MyanPay    | 1. Fire Down Below<br>2. A Bug's Life            | v     |

Step 3: You can edit your shipping address in Delivery page and Click Continue Button to Payment Information step.

| 🖉 oscommerce          |                                                                                  | int Contents (1) . Checkout | 1 My Account Log Off  |
|-----------------------|----------------------------------------------------------------------------------|-----------------------------|-----------------------|
| Top = Catalog = Check | out - Shipping Method                                                            |                             |                       |
| Categories            | Delivery Information                                                             |                             | Shopping Cart         |
| Hardware > (6)        | Delivery information                                                             |                             | 1 × Microsoft         |
| Software > (4)        | Shipping Address                                                                 |                             | IntelliMouse Explorer |
| Gadgets (1)           | We also for a first here with the second state                                   |                             | 65,396.21Ks           |
| Manufacturers         | riease choose from your address book where you would like the items to be delive | red to. Shipping Address    | Order History         |
| Please Select v       | & Change Address                                                                 | Neo-Cyber<br>Neo TMH        | A Sug's Life          |

Step 4: On the Payment Information page, Choice **MyanPay Express Checkout** and Click **Continue** Button for proceed to Confirm Order step.

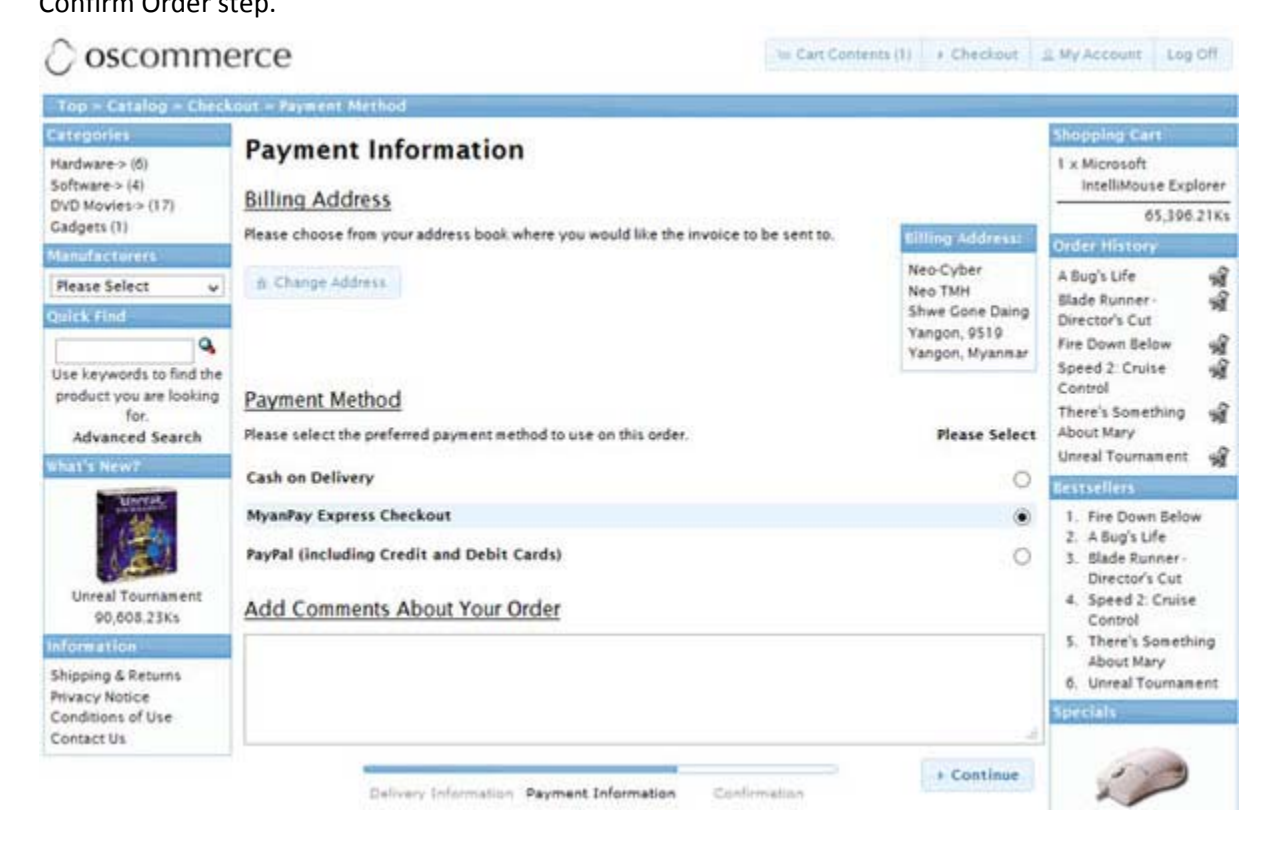

Step 5: On the MyanPay Order Summary page, review the summary of the products that make up the order. Login with MyanPay account user name and password.

| IyanPay"                                                                  |                  |            |                             | Soft-Gate Technology<br>Business & IT Service Provid<br>Phone No : 0973020880 |
|---------------------------------------------------------------------------|------------------|------------|-----------------------------|-------------------------------------------------------------------------------|
| rder summary from juniorMarchOne                                          | (65396.21 Kyats) |            |                             |                                                                               |
| Item Name                                                                 | item Number      | Item Price | Quantity                    | Amount                                                                        |
| Microsoft IntelliMouse Explorer                                           | 26               | 65396.21   | 1                           | 65396.21                                                                      |
|                                                                           |                  |            | Item Amount<br>Total Amount | 65396.21<br>65396.21                                                          |
| Pay your order with MyanPay<br>Pay your order by logging in with MyanPay. |                  |            | 2                           | MyanPay Account Login                                                         |
| ( OR )<br>Don't you have MyanPay Acount?<br>Create MyanPay Account        |                  |            | Username<br>Password        | Login                                                                         |
|                                                                           |                  |            |                             | Can't access your account?                                                    |

MyanPay Site MyanPay The safer, easier way to pay For more information, read our Security Policy and Privacy Policy

Step 6: After login success, you can review order information on the MyanPay payment page that make up the order. Click **Continue** Button to approval process for payment. It will redirect to your shopping page again.

|                  |                                                     |                                                                                                    | Soft-Gate Technolog<br>Business & IT Service Provid<br>Phone No : 0973020880                                                                                           |
|------------------|-----------------------------------------------------|----------------------------------------------------------------------------------------------------|----------------------------------------------------------------------------------------------------|
| 65396.21 Kyats ) |                                                     |                                                                                                    |                                                                                                    |
| item Number      | Item Price                                          | Quantity                                                                                                    | Amount                                                                                                    |
| 26               | 65396.21                                            | 1                                                                                                    | 65396.21                                                                                                    |
|                  |                                                     | Item Amount                                                                                                    | 65396.21                                                                                                    |
|                  |                                                     | Total Amount                                                                                                    | 65396.21                                                                                                    |
|                  |                                                     | - 00)                                                                                                    |                                                                                                    |
|                  |                                                     |                                                                                                    |                                                                                                    |
| Shwe Gon D       | aing                                                |                                                                                                    |                                                                                                    |
| Continue         | Cancel                                              |                                                                                                    |                                                                                                    |
|                  | 65396.21 Kyats )<br>Item Number<br>26<br>Shwe Gon D | 65396.21 Kyats )       Item Number     Item Price       26     65396.21   Shwe Gon Daing       Continue     Cancel | 65396.21 Kyats )       Item Number     Item Price     Quantity       25     65396.21     1       Item Amount     Item Amount       Total Amount       Strive Gon Daing |

MyanPay Site MyanPay. The safer, easier way to pay. For more information, read our Security Policy and Privacy Policy

Step 7: In the Order Confirmation Page, Check your MyanPay Buyer Information and Shopping Cart to make sure that you all the order information are correct. If everything looks right, Click **Confirm Order** Button to finish payment.

| 🔿 oscomme                                                                                                    | erce                                                                                                    |                                                                                                    | l= Cart Contents (1) + Checkout                                | A My Account Log Off                                                                                                    |
|----------------------------------------------------------------------------------------------------|----------------------------------------------------------------------------------------------------|----------------------------------------------------------------------------------------------------|----------------------------------------------------------------|----------------------------------------------------------------------------------------------------|
| Top + Catalog + Check                                                                                                    | cout + Confirmation                                                                                                    |                                                                                                    |                                                                |                                                                                                    |
| Categories<br>Hardware-> (6)<br>Software-> (4)<br>DVD Movies-> (17)<br>Gadgets (1)<br>Manufacturers<br>Please Select v<br>Quick Find<br>Use keywords to find the<br>product you are looking | Order Confirmat<br>Shipping Information<br>Delivery Address (Edit)<br>Neo-Cyber<br>Neo TMH<br>Shwe Gone Daing<br>Yangon, 9519<br>Yangon, Myanmar                                 | ion<br>Products (Edit)<br>1 x Microsoft IntelliMouse Explorer<br>- Model: PS/2                                                                                                    | 65,396.21Ks                                                    | Shopping Cart<br>1 x Microsoft<br>IntelliMouse Explorer<br>65,396.21Ks<br>Order History<br>A Bug's Life<br>Blade Runner-<br>Director's Cut<br>Fire Down Below<br>Microsoft<br>IntelliMouse Explorer                                                   |
| Tor.<br>Advanced Search<br>What's New?<br>What's New?<br>Hewlett Packard LaserJet<br>1100Xi<br>503,424,93Ks<br>Information<br>Shipping & Returns<br>Privacy Notice                          | Billing Information<br>Billing Address (Edit)<br>Neo-Cyber<br>Neo TMH<br>Shwe Cone Daing<br>Yangon, 9519<br>Yangon, Myanmar<br>Payment Method (Edit)<br>MyanPay Express Checkout | Myanpay Buyer Information<br>Please check Myanpay buyer information<br>Name : Tin Maung Hut<br>Email : tinmaunghtut@gmail.com<br>Phone : 0973020880<br>Status : Verified<br>MyanPay Total Amount : 65396.21 | on to use on this order as following<br>Sub-Total: 65,396.21Ks | Control<br>There's Something<br>About Mary<br><b>Idestsellers</b><br>1. Fire Down Below<br>2. A Bug's Life<br>3. Blade Runner-<br>Director's Cut<br>4. Microsoft<br>IntelliMouse<br>Explorer<br>5. Speed 2: Cruise<br>Control<br>6. There's Something |
| Conditions of Use<br>Contact Us                                                                                                    | Payment Information                                                                                                    |                                                                                                    | Total: 65,396.21Ks                                             | C. There's solitering<br>About Mary<br>7. Unreal Tournament<br>Specials<br>The Matrix<br>40,264.73%                                                                                                    |
|                                                                                                    | Delivery Info                                                                                                    | rmation Payment Information Confir                                                                                                    | Confirm Order                                                  | 30,206.10Ks<br>Reviews                                                                                                    |

Step 8: When the checkout process is completed, you can see the confirmation text and then new order is created. The shopping cart content is moved to the order and cart is empty then.

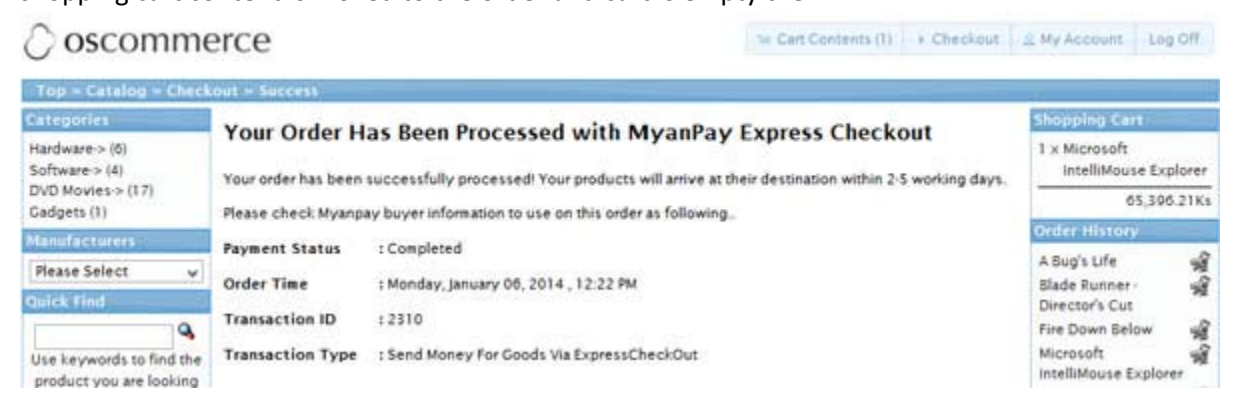

Now, you have finished MyanPay API Integration with OsCommerce E-Commerce CMS.

You can use MyanPay Express Checkout features and your customer can make payment with MyanPay at your website. Have a nice day.

If you need technical support, please contact us - <u>support@myanpay.com.mm</u> .